## Canon

## Anhang 2 Canon imagePROGRAF Grossformatdrucker Formular zur Beantragung einer Garantie für den Druckkopf (v 5.0)

Damit Canon Ihren Garantieantrag bearbeiten kann, füllen Sie bitte dieses Formular aus und senden Sie es zusammen mit dem Druckkopf und der vollständigen "Checkliste für den Garantieantrag" unten an die "Rücksendeadresse".

| Kundeninformation <sup>2</sup>                                                                                                    |                                                    |                                                       |
|----------------------------------------------------------------------------------------------------|----------------------------------------------------|-------------------------------------------------------|
| Unternehmen                                                                                                    | Datum des                                          |                                                       |
| Adresse <sup>1</sup>                                                                                                    | Antrags                                            |                                                       |
| Adresse <sup>2</sup>                                                                                                    |                                                    |                                                       |
| Stadt                                                                                                    | PI 7                                               |                                                       |
|                                                                                                    | Telefon                                            |                                                       |
| E-Mail                                                                                                    | Kontakt                                            |                                                       |
| Ricksendeadresse 3                                                                                                    | KOITIGKI                                           |                                                       |
|                                                                                                    |                                                    |                                                       |
| Canon (Schweiz) AG                                                                                                    |                                                    |                                                       |
| Richtistrasse 9                                                                                                    |                                                    |                                                       |
| 8304 Wallisellen                                                                                                    |                                                    |                                                       |
|                                                                                                    |                                                    |                                                       |
| Details zum Druckstatus                                                                                                    |                                                    |                                                       |
| Name des<br>Druckermodells                                                                                                    | Druckkopf-Typ <sup>4</sup>                         | PF-                                                   |
| Drucker Seriennummer <sup>5</sup>                                                                                                   | Physikalische<br>Druckkopf-Losnummer 6             |                                                       |
| Firmware Version <sup>7</sup>                                                                                                    | Position des<br>Druckkopfes                        | Mitte/Rechts/Links                                    |
| Datum des Auftretens                                                                                                    | Datum des Kaufs des                                |                                                       |
| eines Druckkoptaustalls                                                                                                    | Druckkopts                                         |                                                       |
| Kautholog [*]                                                                                                    |                                                    |                                                       |
| Senden Sie den defekten Druckkopf an die                                                                                            | Beiliegend / nicht beiliegend                      |                                                       |
| Rücksendeadresse [*]                                                                                                    |                                                    |                                                       |
| Status des Druckkopfs <sup>9</sup>                                                                                                  | Beiliegend / nicht beiliegend                      |                                                       |
|                                                                                                    | Beiliegend / nicht beiliegend                      |                                                       |
| Beschreibung des Qualitätsmangels                                                                                                   | Beiliegend / n                                     | icht beiliegend                                       |
| Beschreibung des Qualitätsmangels<br>Beispieldruck, der den Qualitätsmangel<br>zeigt                                                | Beiliegend / n<br>Beiliegend / n                   | icht beiliegend<br>icht beiliegend                    |
| Beschreibung des Qualitätsmangels<br>Beispieldruck, der den Qualitätsmangel<br>zeigt<br>Fehlercode auf dem Bedienfeld <sup>10</sup> | Beiliegend / n<br>Beiliegend / n<br>Beiliegend / n | icht beiliegend<br>icht beiliegend<br>icht beiliegend |

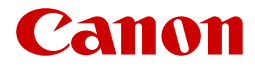

## Hinweise

1 Achten Sie bei der Rücksendung des defekten Druckkopfs bitte darauf, dass die richtige Verpackung verwendet wird, damit der Druckkopf in gutem Zustand ankommt.

2 Wenn Ihr Garantieanspruch gültig ist, wird der Ersatzdruckkopf an die angegebene Adresse geliefert.

3 Ihre lokale Canon Niederlassung wird Ihnen den Namen und die Adresse des Ansprechpartners für alle Druckkopf-Garantierücksendungen mitteilen.

4 "Druckkopftyp" ist auf dem Etikett des Druckkopfs zu finden. Referenz, die mit PF- beginnt.

5 Die "Seriennummer des Druckers" finden Sie entweder auf dem "Statusausdruck" oder auf dem silbernen Etikett auf der Rückseite des Druckers.

6 Die "Chargennummer des physischen Druckkopfs" befindet sich auf der Seite des Druckkopfs selbst.

7 Die "Firmware-Version" finden Sie entweder unter "Status drucken" oder unter "Systeminformationen" im Bedienfeldmenü des Druckers.

8 Die mit [\*] gekennzeichneten Elemente sind Pflichtangaben. Zusätzliche Informationen wären von Vorteil, um bei der Validierung zu helfen.

9 "Druckkopfstatus" finden Sie auf dem "Druckstatus" im Datenfeld "Kopfinfo". Es ist der Buchstabe, der auf die acht oder neun Zeichen der Chargennummer folgt.

10 Den "Fehlercode" finden Sie auf dem Bedienfeld des Druckers.